## How do I search for or filter content?

Last Modified on 06/20/2025 11:26 am EDT

*This article explains how to use the search and filter features in Big Think+ to find content that fits your learning goals.* 

Big Think+ includes a <u>wide range of content</u>, including lessons, courses, expert classes, and learning paths. Whether you're looking for a specific topic or browsing for inspiration, the platform's built-in tools make it easy to discover content that matters to you.

## Use the search bar to find specific content

|   | BIG THINK + Admin Mode | НОМЕ | EXPERTS | CAPABILITIES | CURATIONS | ANALYTICS | ⊕ EN ~ | 9 ? |
|---|------------------------|------|---------|--------------|-----------|-----------|--------|-----|
| ( | Q Search               |      |         |              |           |           |        |     |

- 1. Look for the **Search bar** at the top of most pages on the platform.
- 2. Type in a keyword, topic, expert name, or phrase (e.g., "communication," "resilience," or "Amy Edmondson").
- 3. As you type, results will populate below. Click on any result to jump directly to that content.

## Use filters to narrow your results

After you've searched for a topic, you can use one of the following filters to narrow down desired content:

- **Content Type:** Choose from Lessons, Expert Classes, Learning Paths, or Courses.
- **Best For:** Select your audience: Individual Contributors, Team Managers, or Senior Leaders.
- Capabilities: Filter by broader skill categories like Leadership, Management, or DEIB.
- **Subcapabilities:** Drill down further into specific focus areas within each capability (e.g., Hiring, Feedback, Collaboration).

| Q Search                |  |  |  |
|-------------------------|--|--|--|
|                         |  |  |  |
|                         |  |  |  |
|                         |  |  |  |
| 983 Results             |  |  |  |
| Content Type            |  |  |  |
| Lessons                 |  |  |  |
| Expert Classes          |  |  |  |
| Learning Paths          |  |  |  |
| Courses                 |  |  |  |
| Best For                |  |  |  |
| Individual Contributors |  |  |  |
| Team Managers           |  |  |  |
| Senior Leaders          |  |  |  |
| Capabilities            |  |  |  |
| Leadership (219)        |  |  |  |
| Innovation (113)        |  |  |  |

Apply one or more filters to customize your results and quickly find what you're looking for.